## Как зайти в личный кабинет ребенка на сайте Госуслуги?

Для того, чтобы выполнить нормативы ГТО и получить знак отличия законному представителю необходимо создать учетную запись на сайте Госуслуги.

Регистрация аккаунта ГТО до 14 лет осуществляется одним из законных представителей.

На платформе Госуслуги создаётся карточка ребёнка — это отдельная страница, которая предназначена для детей до 14 лет и будет находиться в кабинете законного представителя.

Обращаем ваше внимание, что с 14 лет у ребёнка должен быть создан личный кабинет.

Пошаговая инструкция по созданию карточки ребёнка на сайте Госуслуги:

1. Законный представитель ребёнка заходит в свой личный

## кабинет и переходит в раздел «ДОКУМЕНТЫ»

Рисунок 1,2. «Переход в раздел «Документы», выбираем категорию «Семья и дети»»

| Документы           |     |
|---------------------|-----|
| Для предъявления    |     |
|                     |     |
| Fierrage Room CHARE | **  |
| 🗐 Личные документы  | *   |
| 🛠 Семья и дети      | ,   |
| 🛱 Транспорт         | ,   |
| 🗘 Здоровье          | ,   |
| ப Недвижимость      | *   |
| 🖍 Работа и пенсия   |     |
| Ф Образование       | Y . |
|                     | -   |
|                     |     |

| Документы                                                                               |     |
|-----------------------------------------------------------------------------------------|-----|
| Для предъявления<br>Составления<br>Полого Прово Составления<br>Полого Прово Составления |     |
| 🖪 Личные документы                                                                      |     |
| 😵 Семья и дети                                                                          | > > |
| 🛱 Транспорт                                                                             | ,   |
| రి Здоровье                                                                             | •   |
| 🕼 Недвижимость                                                                          | ,   |
| Работа и пенсия                                                                         | ,   |
| Ф Образование                                                                           | 2   |
| (1) 80 (1) (1) (1) (1) (1) (1) (1) (1) (1) (1)                                          | -   |
|                                                                                         |     |

 Вам откроется страница «Документы и данные», пролистать до учётной записи «Дети», ниже будет приведена Подробная инструкция.

## Дети

Учётная запись ребёнка

Сначала заведите карточку ребёнка в своём личном кабинете. После подтверждения данных появится возможность создать его учётную запись. Добавить карточку онлайн может родитель ребёнка с российским свидетельством о рождении Подробная инструкция

 Нажать на ФИО ребенка или стрелочку справой стороны от имени. Переходите в карточку ребёнка.

закрыть

Дети

### Учётная запись ребёнка

Сначала заведите карточку ребенка в своём личном кабинете. После подтверждения данных появится возможность создать его учётную запись. Добавить карточку онлайн может родитель ребёнка с российским свидетельством о рождении:

Подробная инструкция

## Иванов Иван Иванович

Дата рождения

01.01.1999

Свидетельство о рождении

### Карточка ребёнка

Добаньте информацию о ребение, реквизиты свидетельства о рождении и отправьте на проверку в загс 4. Открывается страница «Учётная запись ребёнка». Для

# создания личного кабинета ребёнка нужно нажать кнопку

| «Создать». | закрыть                                                                                    |
|------------|--------------------------------------------------------------------------------------------|
| 8          | х пазац                                                                                    |
|            |                                                                                            |
|            | Иванов Иван Иванович                                                                       |
|            | Учётная запись ребёнка                                                                     |
|            | Создайте ребенку отдельную учётную<br>запись и управляйте ей из своего личного<br>кабинета |
|            | Если у ребёнка уже есть учётная запись,<br>привяжите её к своей                            |
|            | Подробнее                                                                                  |
|            | Cospirs                                                                                    |
|            | Привязать                                                                                  |
|            | Свидетельство о рождении                                                                   |
|            | Дата кодачи                                                                                |
|            |                                                                                            |
|            | M 🛞 🛪                                                                                      |

Обратите внимание! Если у ребёнка уже есть учётная

# запись, то при нажатии кнопки «Привязать»,

# присоединяете кабинет ребёнка к своему личному

# кабинету!

5. Открывается страница «Создание учётной записи ребёнка».
На этой странице нужно указать номер телефона, к которому будет привязан личный кабинет ребёнка или можно «Пропустить». В этом случае все коды, для входа в кабинет ребёнка, будут приходить на номер телефона родителя.

| 66 July 2 |
|-----------|
| JEVENINA  |

Добавьте номер телефона — при наличии

Номер ребёнка должен отличаться от номера родителей н не должен использоваться в другой учётной записи на Госуслугах

Намер телефона

< Назид

у Зачем указывать телефон

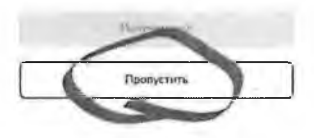

| 6. | Далее открывается страница, где     |
|----|-------------------------------------|
|    | необходимо указать место рождения и |
|    | адрес проживания. Если адрес        |
|    | регистрации совпадает, ставим       |
|    | галочку «Совпадает с вашим адресом  |
|    | постоянной регистрации».            |

| Дc  | обавьте адрес                      |
|-----|------------------------------------|
| Me  | сто рождения                       |
| E   | катеринбүрг                        |
| Кан | і в сандетельстве а рожиенни       |
| AA  | рес постоянной регистрации         |
| ł   | 120143, обл. Свердловская, г. Емаг |
|     | Совпадает с вашим адресом          |
| -   | постоянной регистрации             |

#### 34R26/Th

закрыті

 Следующий шаг: «Создать российскую электронную почту для ребёнка». Для создания почты ребёнка выбираем вариант «Да». < Назад

Создать российскую безопасную электронную почту для ребёнка?

алкрыть

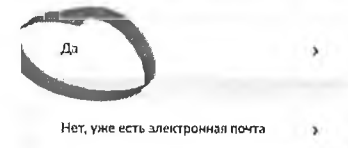

 Откроется информационная страница создания российской безопасной детской почты на Mail.ru.

Обязательно прочитайте перечень действий с персональными данными, на которые законный представитель даёт согласие. Внизу страницы ставите галочку, что «Настоящим я также принимаю условия пользовательского соглашения сервиса Mail.ru.

### Создание учётной записи ребёнка

#### Создать российскую безопасную детскую почту на Mail.ru

Деги смогут общаться, обменизаться фото и учебными материалами под вашим присмотром

#### Преимущества для родителей

- Доступ к детской почте в одын клик
- Вы решаете, кто может писать ребёнку
- Письма от других отправителей будут сначала приходить вам на проверку

#### Преимущества для детей

- Усиленный антиспам
- Вход по коду из СМС не надо ломнить пароль

• Отсутствие рекламы

Срок, в течение которого действует согласие: с даты подписания настоящего согласия до достижения целей обработки

юсональных данных

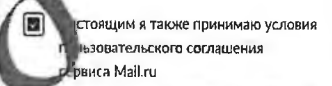

Подтверждаю

9. Приступаем к созданию электронной учётной записи ребёнка, на которую будет приходить информация с госуслуг. Выбираете любую электронную почту, которая предоставляется из перечня или указываете вручную.

< Назад

## Создание учётной записи ребёнка

Выборите адрес почты на одном из доменов Mail.ru — mall.ru, bk.ru, inbox.ru, listru, internet.ru или придумайте свой и укажите вручную

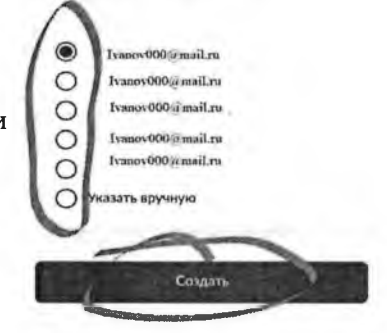

10. При соблюдении инструкции создания личной учётной записи ребёнка, появится окно с описанием действий, как войти в адрес электронной почты «Почта Mail.ru», инструкцию по управлению детской почтой.

закрыть

## Почта для ребёнка создана

(a) Адрес почты

Ребёнок может войти в неё через браузер на компьютере и или в мобильном приложении «Почта Mail.ru»

Паролем будет одноразовый код из смс на ваш номер

Инструкция по управлению детской почтой отправлена на ваш адрес

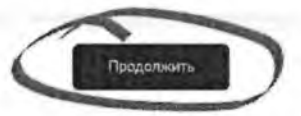

закрыть

 Открывается страница для создания «Пароля для входа на Госуслуги» ребёнка.

Необходимо придумать пароль в личный кабинет ребёнка или с помощью слова *«сгенерировать»* вводите в строки «Пароль» и «Повторите пароль».

| T,  | ребования к паролю                                                                          |             |
|-----|---------------------------------------------------------------------------------------------|-------------|
| 4   | Не менее 8 знаков                                                                           |             |
| Pa. | Большие латинские буквы                                                                     |             |
| W   | Маленькие латинские буквы                                                                   |             |
|     | Цифры                                                                                       |             |
|     | Символы ("\$%&'0+;/::<=>?@()*_!!)                                                           | 1           |
|     | Придумайте или сгенерируйте<br>для входа в личный каоннет ре                                | ро.<br>бёнк |
|     | Придумайте или стенерируйте<br>для входа в личный каоннет ре                                | ро.<br>Бёнк |
|     | Придумайте или сгенерируйте<br>для входа в личный каринет рен<br>Пурет                      | бёнка       |
| (   | Придумайте или стенерируйте<br>для входа в личный каринет ре<br>Пуретс                      | бёнк        |
| (   | Придумайте или стенерируйте<br>для входя в личный каритет реп<br>пурат                      | бёнка       |
| ()  | Придумайте или стенерируйто<br>для входа в личный карянет рен<br>пурмте                     | Бёнк        |
| ()  | Придумайте или стенерируйте<br>для входа в личный каритет рен<br>Пареля<br>Повторите пароль | бенк        |

Сохранить

12. Всё готово! Личный кабинет ребёнка на портале Госуслуги создан!

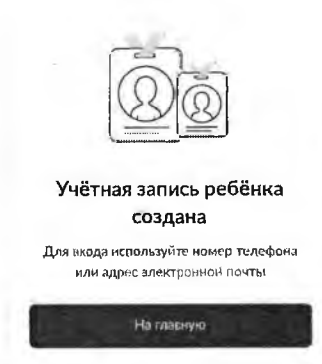

Пароль для входа на Госуслуги

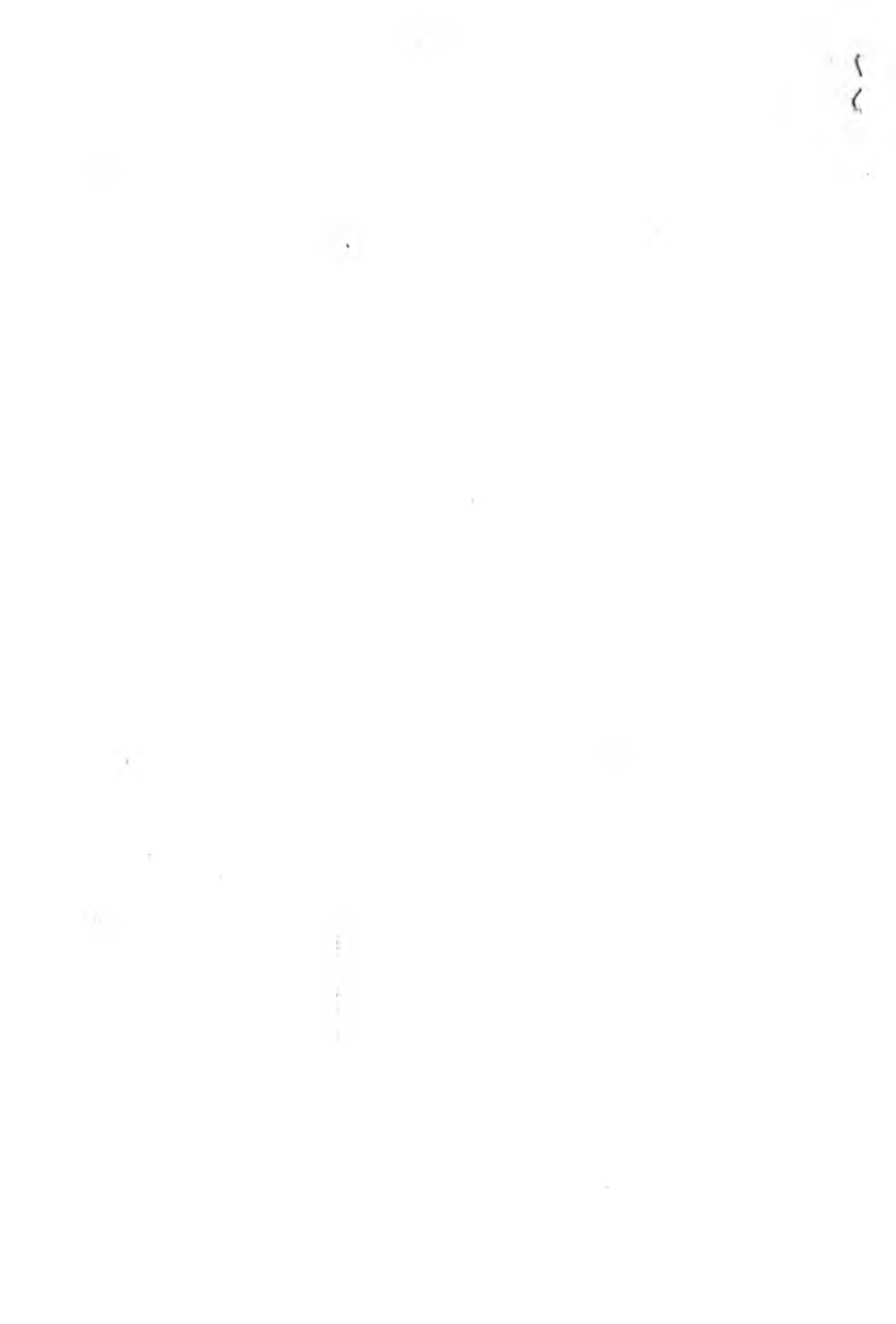